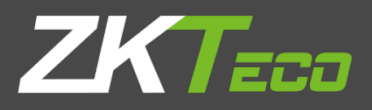

# User Manual Prorf

Version: 1.1

Date: April 2024

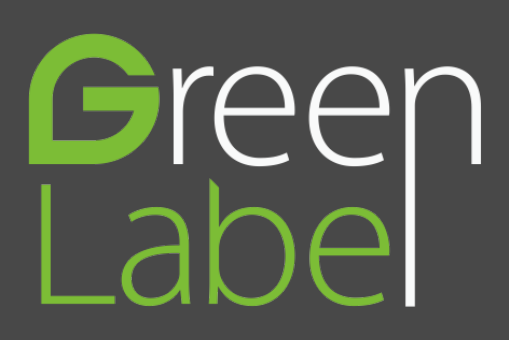

#### Copyright © 2024 ZKTECO CO., LTD. All rights reserved.

Without the prior written consent of ZKTeco, no portion of this manual can be copied or forwarded in any way or form. All parts of this manual belong to ZKTeco and its subsidiaries (hereinafter the "Company" or "ZKTeco").

#### Trademark

**ZKTECD** is a registered trademark of ZKTeco. Other trademarks involved in this manual are owned by their respective owners.

#### Disclaimer

This manual contains information on the operation and maintenance of the ZKTeco equipment. The copyright in all the documents, drawings, etc. in relation to the ZKTeco supplied equipment vests in and is the property of ZKTeco. The contents hereof should not be used or shared by the receiver with any third party without express written permission of ZKTeco.

The contents of this manual must be read as a whole before starting the operation and maintenance of the supplied equipment. If any of the content(s) of the manual seems unclear or incomplete, please contact ZKTeco before starting the operation and maintenance of the said equipment.

It is an essential pre-requisite for the satisfactory operation and maintenance that the operating and maintenance personnel are fully familiar with the design and that the said personnel have received thorough training in operating and maintaining the machine/unit/equipment. It is further essential for the safe operation of the machine/unit/equipment that personnel has read, understood and followed the safety instructions contained in the manual.

In case of any conflict between terms and conditions of this manual and the contract specifications, drawings, instruction sheets or any other contract-related documents, the contract conditions/documents shall prevail. The contract specific conditions/documents shall apply in priority.

ZKTeco offers no warranty, guarantee or representation regarding the completeness of any information contained in this manual or any of the amendments made thereto. ZKTeco does not extend the warranty of any kind, including, without limitation, any warranty of design, merchantability or fitness for a particular purpose.

ZKTeco does not assume responsibility for any errors or omissions in the information or documents which are referenced by or linked to this manual. The entire risk as to the results and performance obtained from using the information is assumed by the user.

ZKTeco in no event shall be liable to the user or any third party for any incidental, consequential, indirect,

special, or exemplary damages, including, without limitation, loss of business, loss of profits, business interruption, loss of business information or any pecuniary loss, arising out of, in connection with, or relating to the use of the information contained in or referenced by this manual, even if ZKTeco has been advised of the possibility of such damages.

This manual and the information contained therein may include technical, other inaccuracies or typographical errors. ZKTeco periodically changes the information herein which will be incorporated into new additions/amendments to the manual. ZKTeco reserves the right to add, delete, amend or modify the information contained in the manual from time to time in the form of circulars, letters, notes, etc. for better operation and safety of the machine/unit/equipment. The said additions or amendments are meant for improvement /better operations of the machine/unit/equipment and such amendments shall not give any right to claim any compensation or damages under any circumstances.

ZKTeco shall in no way be responsible (i) in case the machine/unit/equipment malfunctions due to any non-compliance of the instructions contained in this manual (ii) in case of operation of the machine/unit/equipment beyond the rate limits (iii) in case of operation of the machine and equipment in conditions different from the prescribed conditions of the manual.

The product will be updated from time to time without prior notice. The latest operation procedures and relevant documents are available on <a href="http://www.zkteco.com">http://www.zkteco.com</a>

If there is any issue related to the product, please contact us.

#### ZKTeco Headquarters

Address ZKTeco Industrial Park, No. 32, Industrial Road,

Tangxia Town, Dongguan, China.

Phone +86 769 - 82109991

Fax +86 755 - 89602394

For business related queries, please write to us at: <a href="mailto:sales@zkteco.com">sales@zkteco.com</a>.

To know more about our global branches, visit <u>www.zkteco.com</u>.

#### About the Company

ZKTeco is one of the world's largest manufacturer of RFID and Biometric (Fingerprint, Facial, Finger-vein) readers. Product offerings include Access Control readers and panels, Near & Far-range Facial Recognition Cameras, Elevator/floor access controllers, Turnstiles, License Plate Recognition (LPR) gate controllers and Consumer products including battery-operated fingerprint and face-reader Door Locks. Our security solutions are multi-lingual and localized in over 18 different languages. At the ZKTeco state-of-the-art 700,000 square foot ISO9001-certified manufacturing facility, we control manufacturing, product design, component assembly, and logistics/shipping, all under one roof.

The founders of ZKTeco have been determined for independent research and development of biometric verification procedures and the productization of biometric verification SDK, which was initially widely applied in PC security and identity authentication fields. With the continuous enhancement of the development and plenty of market applications, the team has gradually constructed an identity authentication ecosystem and smart security ecosystem, which are based on biometric verification techniques. With years of experience in the industrialization of biometric verifications, ZKTeco was officially established in 2007 and now has been one of the globally leading enterprises in the biometric verification industry owning various patents and being selected as the National High-tech Enterprise for 6 consecutive years. Its products are protected by intellectual property rights.

#### About the Manual

This manual introduces the operations of **ProRF**.

All figures displayed are for illustration purposes only. Figures in this manual may not be exactly consistent with the actual products.

Features and parameters with  $\star$  are not available in all devices.

#### **Document Conventions**

Conventions used in this manual are listed below:

#### **GUI** Conventions

| For Software |                                                                                                    |  |
|--------------|----------------------------------------------------------------------------------------------------|--|
| Convention   | Description                                                                                                    |  |
| Bold font    | Used to identify software interface names e.g. <b>OK</b> , <b>Confirm</b> , <b>Cancel</b> .                                     |  |
| >            | Multi-level menus are separated by these brackets. For example, File > Create > Folder.                                         |  |
| For Device   |                                                                                                    |  |
| Convention   | Description                                                                                                    |  |
| <>           | Button or key names for devices. For example, press <ok>.</ok>                                                                  |  |
| []           | Window names, menu items, data table, and field names are inside square brackets.<br>For example, pop up the [New User] window. |  |
| Ι            | Multi-level menus are separated by forwarding slashes. For example,                                                             |  |

#### Symbols

| Convention | Description                                                                            |
|------------|----------------------------------------------------------------------------------------|
|            | This represents a note that needs to pay more attention to.                            |
| Ÿ          | The general information which helps in performing the operations faster.               |
| *          | The information which is significant.                                                  |
| ۲          | Care taken to avoid danger or mistakes.                                                |
|            | The statement or event that warns of something or that serves as a cautionary example. |

# Contents

| 1                   | Ove | rview                    |                                                   | 1  |
|---------------------|-----|--------------------------|---------------------------------------------------|----|
|                     | 1.1 | Appea                    | rance                                             | 1  |
|                     | 1.2 | 1.2 Terminal Description |                                                   |    |
|                     | 1.3 | Wiring                   | Description                                       | 3  |
|                     |     | 1.3.1                    | Power Connection                                  | 3  |
|                     |     | 1.3.2                    | Ethernet Connection                               | 3  |
|                     |     | 1.3.3                    | Lock Relay Connection                             | 4  |
|                     |     | 1.3.4                    | Door Sensor, Exit Button, Bell & Alarm Connection | 5  |
|                     |     | 1.3.5                    | RS485 Connection                                  | 5  |
|                     |     | 1.3.6                    | RS232 Connection (Optional)                       | 6  |
|                     |     | 1.3.7                    | Wiegand Output Connection                         | 6  |
|                     |     | 1.3.8                    | Wiegand Input Connection                          | 6  |
|                     | 1.4 | Installa                 | ation                                             | 7  |
| 2                   | Con | nect to                  | Webserver                                         | 8  |
| 2.1 Login Webserver |     | Webserver                | 8                                                 |    |
|                     | 2.2 | Forgot Password          |                                                   | 9  |
|                     | 2.3 | Device                   | <u>,</u>                                          | 9  |
|                     | 2.4 | Device                   | e Setup                                           | 10 |
|                     |     | 2.4.1                    | Communication Settings                            | 10 |
|                     |     | 2.4.2                    | Cloud Service Setup                               | 11 |
|                     |     | 2.4.3                    | System Settings                                   | 12 |
|                     |     | 2.4.4                    | Date Setup                                        | 12 |
|                     |     | 2.4.5                    | Wiegand Setup                                     | 13 |
|                     | 2.5 | Device                   | Management                                        | 15 |
|                     |     | 2.5.1                    | Device Management                                 | 15 |
|                     |     | 2.5.2                    | Updata Firmware                                   | 16 |
|                     |     | 2.5.3                    | Change Password                                   | 17 |
|                     |     | 2.5.4                    | Operation Log                                     | 17 |
| 3                   | Con | nect to                  | ZKBio CVSecurity Software                         | 18 |

| 3.1       | Set the Communication Address1                       |
|-----------|------------------------------------------------------|
| 3.2       | Add Device on the Software1                          |
| 3.3       | Add Personnel on the Software and Card Registration2 |
| 3.4       | Set Access Levels2                                   |
| 3.5       | Set Access by Levels24                               |
| 3.6       | Synchronize All Data to Devices20                    |
| 3.7       | Real-Time Monitoring                                 |
| CE Note . | 2                                                    |
| FCC Warr  | ning3                                                |
| Eco-frien | dly Operation3                                       |

# **1** Overview

ProRF is an elegantly designed RFID access control terminal. Its IP67 water-proof & dust-proof level enables direct outdoor installation, and is even able to normally operate under extreme weather conditions in a temperature range of -20°C~65°C.

As an advanced terminal, ProRF is equipped with 2 relays of lock, alarm control, SRB for enhanced security, and auxiliary smoke detection input for fire security linkage. Its large storage capacity of up to 100,000 users/cards and 600,000 transactions is perfectly applicable to mega-size enterprise.

#### 1.1 Appearance

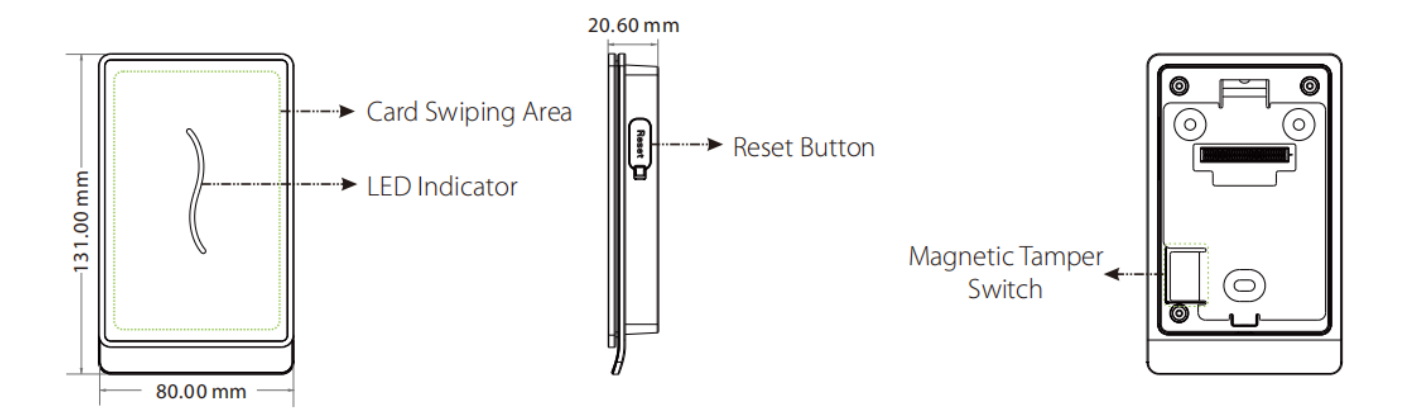

| Name          | Description                                                                    |  |
|---------------|--------------------------------------------------------------------------------|--|
|               | Green flashes once in a second: standby status.                                |  |
| LED Indicator | Green glows continuously for 2 seconds: authentication success                 |  |
|               | Red glows continuously for 2 seconds: authentication failure                   |  |
| Reset         | Reboot the device: press the reset button and hold it for 3 seconds.           |  |
|               | Restore factory settings                                                       |  |
|               | • Tamper Switch: keep the magnetic tamper switch on the back plate, or it will |  |
| SWITCH        | trigger the tamper alarm.                                                      |  |

# **1.2** Terminal Description

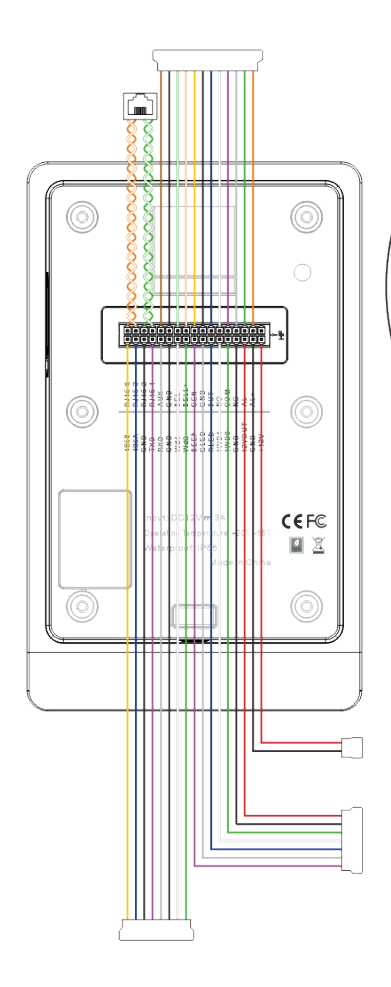

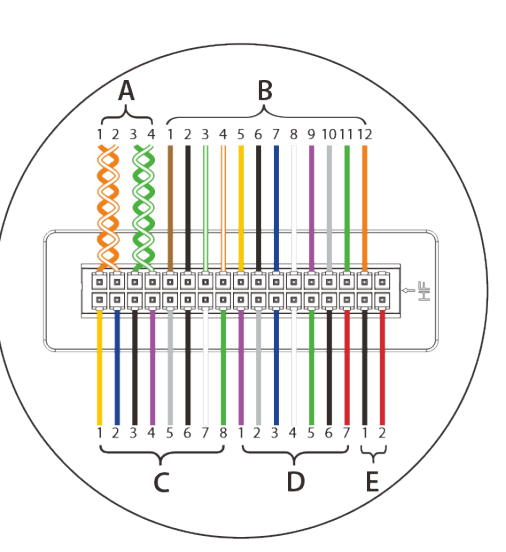

| PIN | DESCRIPTION | WIRE   |  |
|-----|-------------|--------|--|
| D1  | BEEP        | Purple |  |
| D2  | GLED        | Gray   |  |
| D3  | RLED        | Blue   |  |
| D4  | IWD1        | White  |  |
| D5  | IWD0        | Green  |  |
| D6  | GND         | Black  |  |
| D7  | 12VOUT      | Red    |  |
| E1  | GND         | Black  |  |
| E2  | +12V        | Red    |  |

| PIN | DESCRIPTION | WIRE         |  |
|-----|-------------|--------------|--|
| A1  | RJ45-6      | Orange       |  |
| A2  | RJ45-3      | Orange+White |  |
| A3  | RJ45-2      | Green        |  |
| A4  | RJ45-1      | Green+White  |  |
| B1  | AUX         | Brown        |  |
| B2  | GND         | Black        |  |
| B3  | BELL-       | Green+White  |  |
| B4  | BELL+       | Orange+White |  |
| B5  | SEN         | Yellow       |  |
| B6  | GND         | Black        |  |
| B7  | BUT         | Blue         |  |
| B8  | NO          | White        |  |
| B9  | СОМ         | Purple       |  |
| B10 | NC          | Gray         |  |
| B11 | AL-         | Green        |  |
| B12 | AL+         | Orange       |  |
| C1  | 485B        | Yellow       |  |
| C2  | 485A        | Blue         |  |
| C3  | GND         | Black        |  |
| C4  | TXD         | Purple       |  |
| C5  | RXD         | Gray         |  |
| C6  | GND         | Black        |  |
| C7  | WD1         | White        |  |
| C8  | WD0         | Green        |  |

## **1.3** Wiring Description

#### **1.3.1** Power Connection

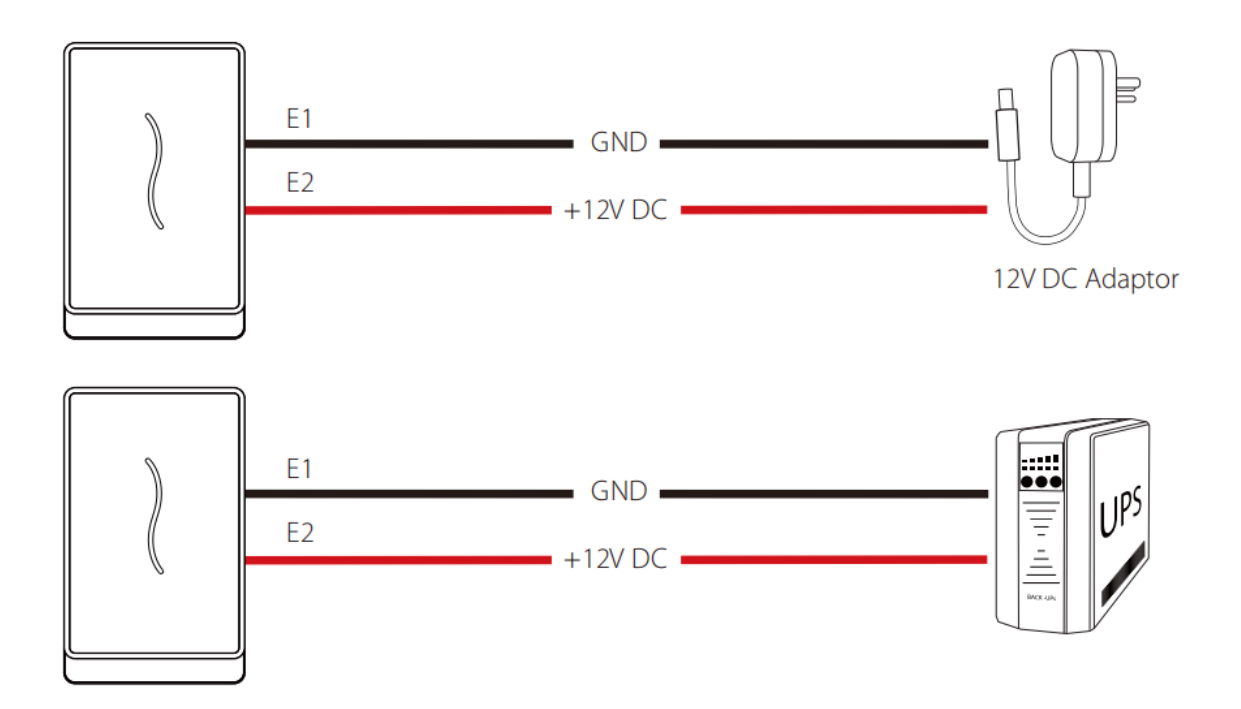

#### **Recommended power supply**

- 12V ± 10%, at least 3000mA.
- To share the device's power with other devices, use a power supply with higher current ratings.

#### 1.3.2 Ethernet Connection

1) The device connects to the computer over an Ethernet through a switch.

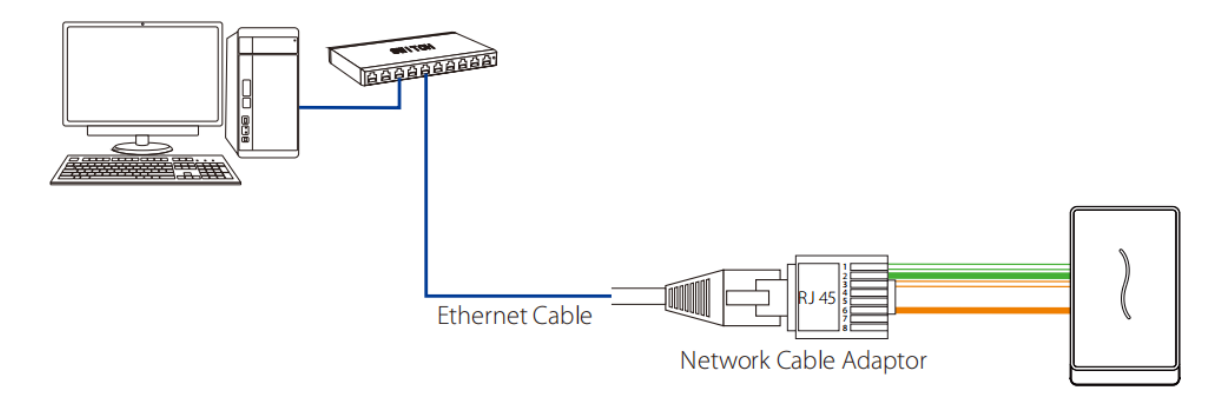

2) The device directly connects to the computer.

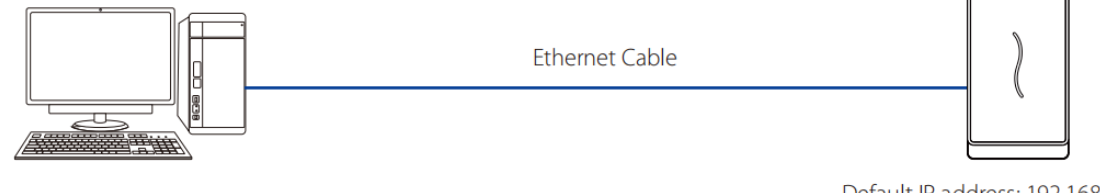

Default IP address: 192.168.1.201 Subnet mask: 255.255.255.0

# 1.3.3 Lock Relay Connection

The system supports Normally Opened Lock and Normally Closed Lock.

Take Normally Closed Lock as an example below:

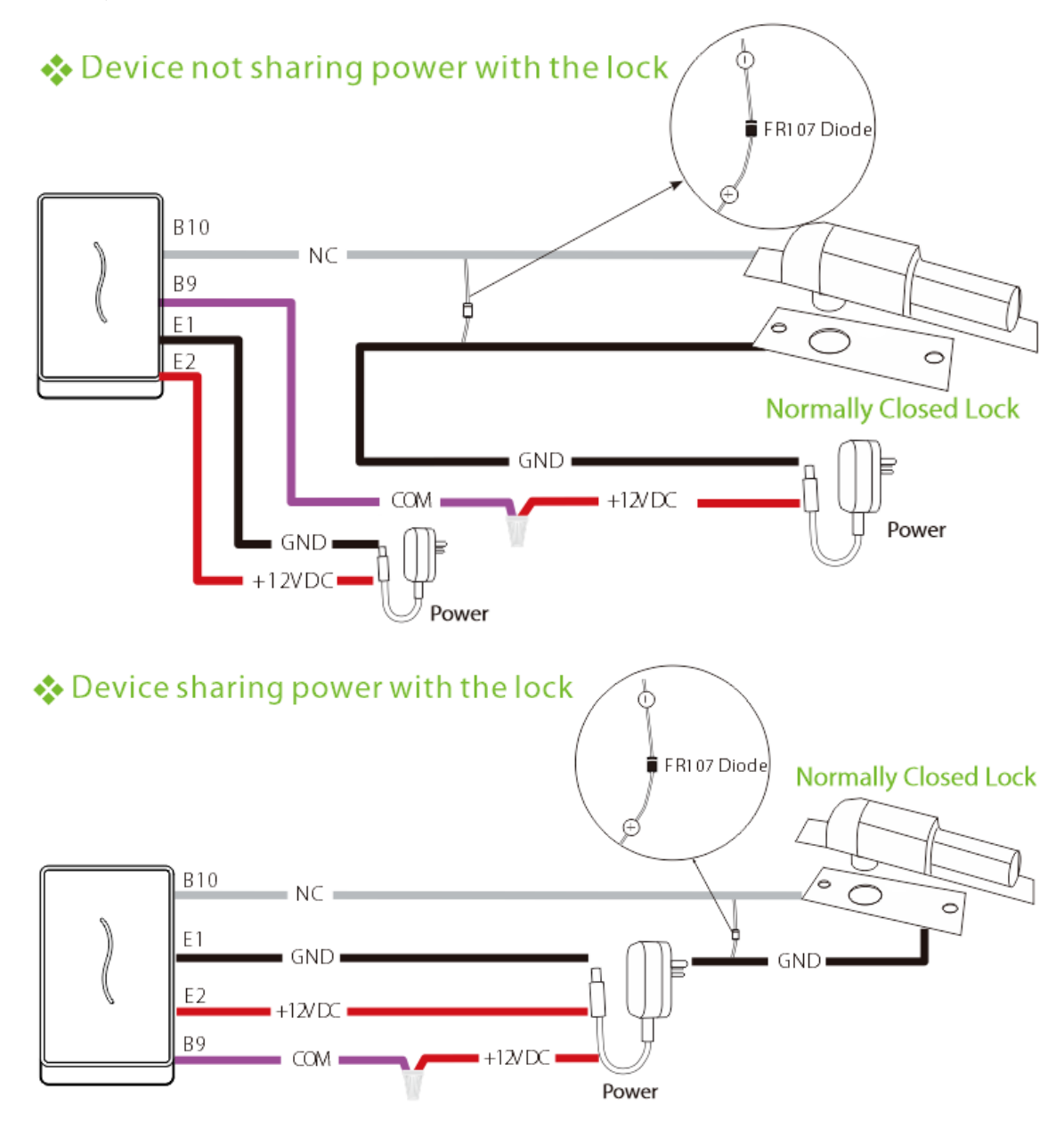

#### Notes:

1. The system supports Normally Opened Lock and Normally Closed Lock. The NO LOCK (normally

opened at power on) is connected with 'NO' and 'COM' terminals, and the NC LOCK (normally closed at power on) is connected with 'NC' and 'COM' terminals.

- 2. When electrical lock is connected to the Access Control System, you must add one FR107 diode in parallel (equipped in the package) to prevent the self-inductance EMF from affecting the system.
- 3. If you want the device and the lock to share a common power, split the power into two sets of wires out, one connecting to the device and one connecting to the lock.
- 4. The 12VOUT terminal of the device is only used to power the reader or SRB, not the lock.

#### 1.3.4 Door Sensor, Exit Button, Bell & Alarm Connection

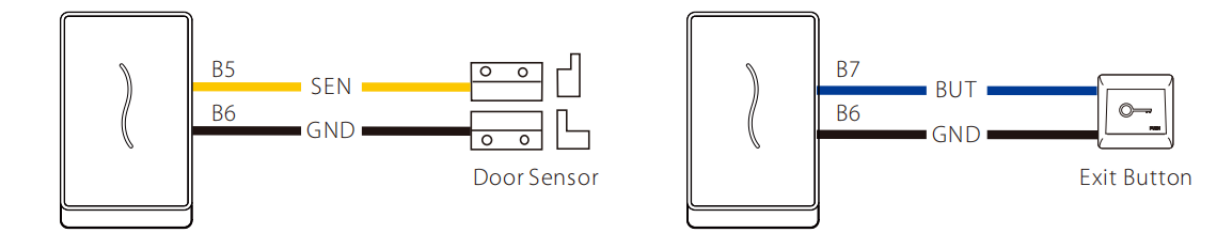

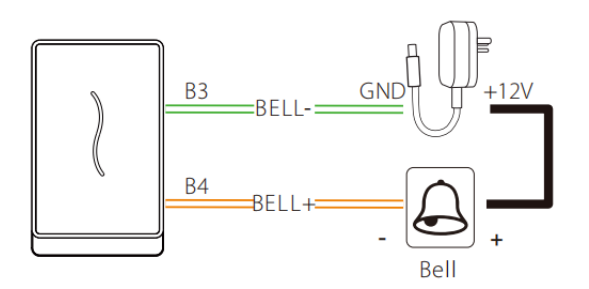

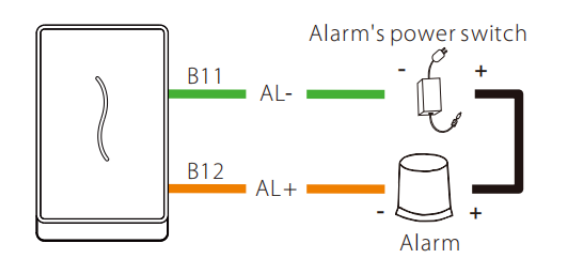

#### 1.3.5 RS485 Connection

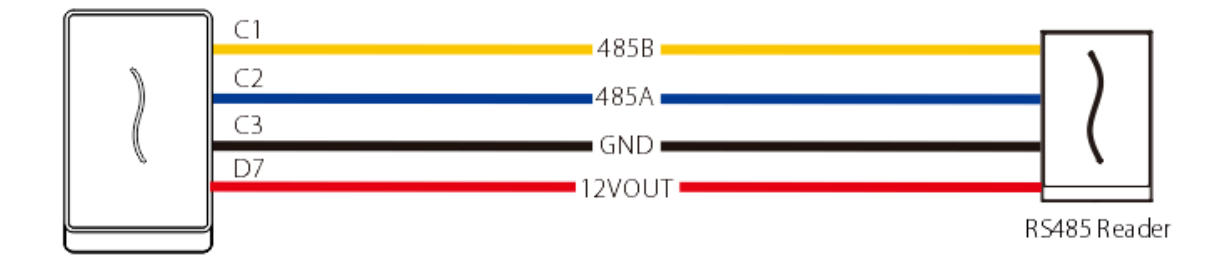

#### **1.3.6** RS232 Connection (Optional)

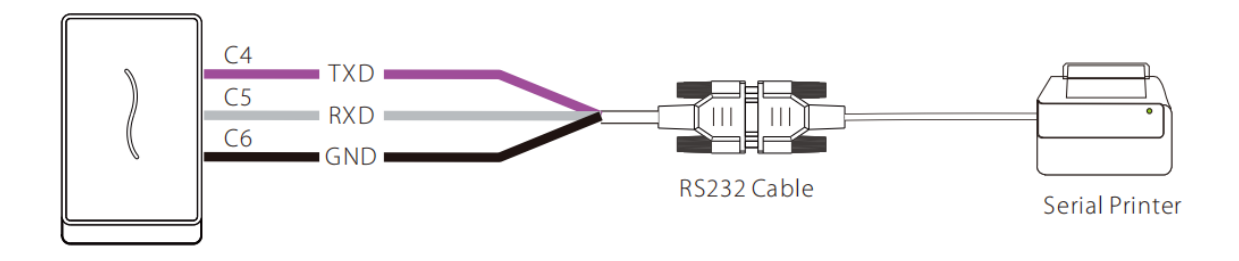

#### 1.3.7 Wiegand Output Connection

After a successful verification, the device will send Wiegand signals to the SRB access controller, then the SRB will output relay signals to trigger the relay to unlock the door.

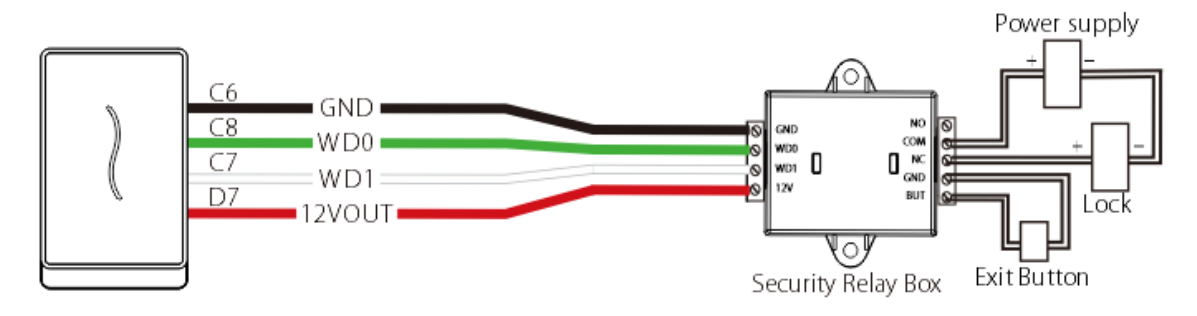

## 1.3.8 Wiegand Input Connection

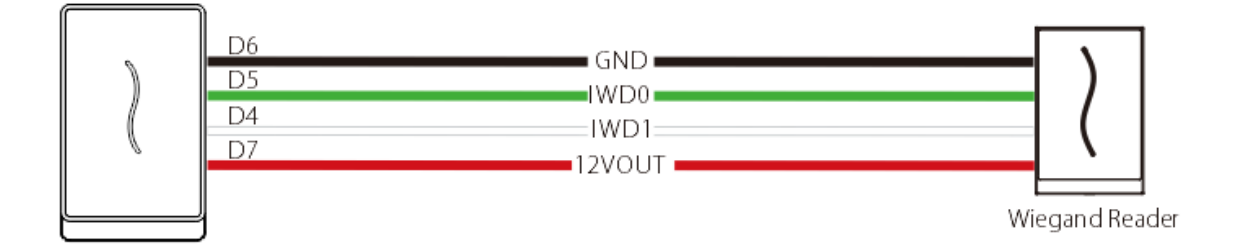

## **1.4** Installation

1) Paste the mounting template sticker on the wall, and drill holes according to the mounting paper.

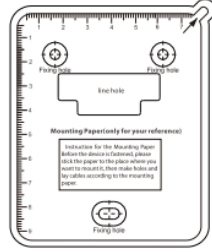

3) Attach the device to the back plate.

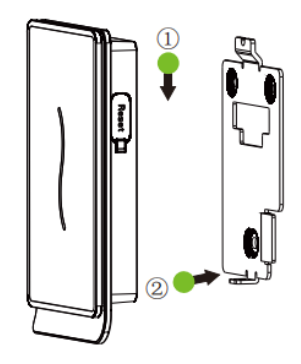

2) Fix the back plate on the wall using wall mounting screws.

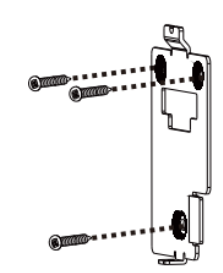

4) Fix the device to the back plate with a security screw.

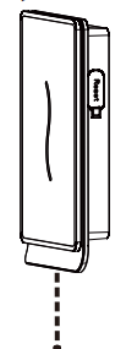

# **2** Connect to Webserver

#### 2.1 Login Webserver

A user can open the web application to set the relevant parameters of the device.

Open a browser to enter the address to log in to the WebServer, the address is <u>https://Serial IP Address</u>.
 For example: <u>https://192.168.1.201.</u>

**Note:** The Serial IP Address of the device for communication can be modified, for details please refer to <u>Communication Settings</u>.

2. Enter the WebServer account and password, the default account is: admin, password: admin@123.

| ZKTECO  |   |
|---------|---|
| A admin | 8 |
| Login   |   |

**Note:** After logging in for the first time, users need to change their original password and log in again before they can use it.

| Device          | After the first login, pl  | ease change the password, otherwise, the                        | webserver function is locked.                             |
|-----------------|----------------------------|-----------------------------------------------------------------|-----------------------------------------------------------|
| Change Password | Enter the Current Password |                                                                 |                                                           |
|                 | Enter a New Password       | Enter a new password at least 8 characters. It must contain spe | cial characters, numbers an upper and lower case letters. |
|                 | Confirm Password           |                                                                 |                                                           |
|                 |                            | Confirm                                                         |                                                           |

#### 2.2 Forgot Password

You can use the magnetic tamper switch to restore factory settings.

First remove the back plate of the device and power on the device. Put the magnet on the tamper switch three times after you hear the tamper alarm sound for 30 seconds but no more than 60 seconds. Then the device will short beeps for a while, indicating that it is restoring. After it is restored successfully, the device will restart automatically (the indicator glows yellow continuously and the device makes a long beep).

#### Notes:

- The password of Webserver is restored to default (admin@123), and the IP of the device is restored to the original 192.168.1.201.
- The registered user data will not be cleared, but the access levels of the users need to be re-synchronized through the software.

#### 2.3 Device

Click **Device Info / Device Capacity / Firmware Info** on the WebServer, you can view the data capacity, device and firmware information of the current device.

| Device              | Device Info                             |                   |
|---------------------|-----------------------------------------|-------------------|
| Device Info         |                                         |                   |
| Device Capacity     | Device Name                             | ProRF/M           |
| Firmware Info       | Serial Number                           | 5408231640005     |
| Device Setup        | MCU Version                             | 0                 |
| сомм.               | MAC Address                             | 00:17.61:10:6f.33 |
| Cloud Service Setup | Platform Info                           | ZLM60             |
| System              | Manufacturer                            | ZKTeco Inc.       |
| Date Setup          | Cupyright @ 2019-2021 AR Right Reserved |                   |

| Device          | Device Capacity       |           |
|-----------------|-----------------------|-----------|
| Device Info     |                       |           |
| Device Capacity | User (used/max)       | 060000    |
| Firmware Info   | Password              | 0         |
| Device Setup    | Card (used/max)       | 0.60000   |
| сомм.           | T&A Record (used/max) | 20/600000 |

| Device              | Firmware Info    |                        |
|---------------------|------------------|------------------------|
| Device Info         |                  |                        |
| Device Capacity     | Firmware Version | ZK-ZLM50-HSNF-Ver2.1.9 |
| Firmware Info       | Push Service     | Ver 2.0.305-20190115   |
| Device Setup        | System Version   | Ver 3 10 14-20180830   |
| сомм.               | Pull Service     | Ver 2.0.16-20190629    |
| Cloud Service Setup | Dev Service      | Ver 2.0.1-20230907     |
| System              | Web Service      | Ver 2.0.1.004-20230907 |

| Function Name   | Description                                                                                                 |
|-----------------|----------------------------------------------------------------------------------------------------|
| Device Info     | Displays the device's name, serial number, MCU version, MAC address, platform and manufacturer information. |
| Device Capacity | Displays the current device's user storage, password, card storage and T&A records.                         |
| Firmware Info   | Displays the firmware version and other version information of the device.                                  |

# 2.4 Device Setup

## 2.4.1 Communication Settings

Click **COMM.** on the WebServer.

Change the IP address of the device as needed, click **Confirm** to save, and the device will automatically synchronize the IP information.

| Device              | IP Setup    |                       |
|---------------------|-------------|-----------------------|
| Device Info         |             | Automatic Acquisition |
| Device Capacity     | IP Address  | 192.168.1.201         |
| Firmware Info       | Subnet Mask | 255.255.255.0         |
| Device Setup        | Gateway     | 192.168.1.254         |
| СОММ.               | DNS         | 0.0.0.0               |
| Cloud Service Setup |             | Confirm               |

| Function Name            | Description                                                                                     |
|--------------------------|-------------------------------------------------------------------------------------------------|
| Automatic<br>Acquisition | Select whether to obtain the IP Address by automatically.                                       |
| IP Address               | The default IP address is 192.168.1.201. It can be modified according to network availability.  |
| Subnet Mask              | The default Subnet Mask is 255.255.255.0. It can be modified according to network availability. |
| Gateway                  | The Default Gateway address is 0.0.0.0. It can be modified according to network availability.   |

| DNC | The default DNS add | lress is 0.0.0.0. It can | be modified according to network |
|-----|---------------------|--------------------------|----------------------------------|
| DNS | availability.       |                          |                                  |

**Note:** After the IP address of the device is changed successfully, you need to log out of the currently WebServer and log in again to the IP address you just changed to connect to the device. For WebServer login details, please refer to Login WebServer.

#### 2.4.2 Cloud Service Setup

Click **Cloud Service Setup** on the WebServer.

Cloud Server Setup was used to connect to the ZKBio CVSecurity software, please refer to <u>3.1 Set the</u> <u>Communication Address</u>.

| Device              | Cloud Server Settings |                            |  |
|---------------------|-----------------------|----------------------------|--|
| Device Info         |                       |                            |  |
| Device Capacity     | Cloud Server Address  | Enable Domain Name 0.0.0.0 |  |
| Firmware Info       | Cloud Service Port    | 8081                       |  |
| Device Setup        |                       | HTTPS                      |  |
| СОММ.               |                       | Proxy Server Setup         |  |
| Cloud Service Setup |                       | Commit                     |  |

| Function Name         |                         |        | Description                                                                                                    |
|-----------------------|-------------------------|--------|----------------------------------------------------------------------------------------------------|
| Enable<br>Domain Name | Cloud<br>Address        | Server | Once this function is enabled, the domain name mode "http://" will be used, such as http://www.XYZ.com, while "XYZ" denotes the domain name (when this mode is turned <b>ON</b> ). |
| Disable               | Cloud Server<br>Address |        | IP address of the ADMS server.                                                                                                    |
| Domain Name           | Cloud<br>Port           | Server | Port used by the ADMS server.                                                                                                    |
| нттрѕ                 |                         |        | Based on HTTP, transmission encryption and identity authentication ensure the security of the transmission process.                                                                |
| Proxy Server Setup    |                         | )      | When you choose to enable the proxy, you need to set the IP address and port number of the proxy server.                                                                           |

#### 2.4.3 System Settings

Click **System** on the WebServer.

It helps to set related system parameters to optimize the accessibility of the device.

| Device                                               | System                                                                                                    |                                                                                                    |
|------------------------------------------------------|----------------------------------------------------------------------------------------------------|----------------------------------------------------------------------------------------------------|
| Device Info                                          |                                                                                                    |                                                                                                    |
| Device Capacity                                      | Communication Protocol                                                                                                    | PUSH Protocol                                                                                                    |
| Firmware Info                                        | Device Type                                                                                                    | A&C PUSH ✓                                                                                                    |
| Device Setup                                         | Language                                                                                                    | English 🗸                                                                                                    |
| сомм.                                                | SRB                                                                                                    |                                                                                                    |
| Cloud Service Setup                                  |                                                                                                    | Confirm                                                                                                    |
| System                                               |                                                                                                    |                                                                                                    |
|                                                      |                                                                                                    |                                                                                                    |
| Function Name                                        | Description                                                                                                    |                                                                                                    |
|                                                      |                                                                                                    |                                                                                                    |
| Communication                                        | Set the communication protocol of the device. Cu                                                                                                    | urrently only supports PUSH                                                                                        |
| Communication<br>Protocol                            | Set the communication protocol of the device. Cu<br>Protocol.                                                                                                    | urrently only supports PUSH                                                                                        |
| Communication<br>Protocol                            | Set the communication protocol of the device. Cu<br>Protocol.                                                                                                    | urrently only supports PUSH                                                                                        |
| Communication<br>Protocol                            | Set the communication protocol of the device. Cu<br>Protocol.<br>Set the device as an access control terminal or attenda                                                                                                    | urrently only supports PUSH                                                                                        |
| Communication<br>Protocol<br>Device Type             | Set the communication protocol of the device. Cu<br>Protocol.<br>Set the device as an access control terminal or attenda<br><b>Note:</b> After changing the device type, the device will o                                                                                                    | urrently only supports PUSH<br>ance terminal.<br>delete all the data and restart,                                  |
| Communication<br>Protocol<br>Device Type             | Set the communication protocol of the device. Cu<br>Protocol.<br>Set the device as an access control terminal or attenda<br><b>Note:</b> After changing the device type, the device will a<br>and some functions will be adjusted accordingly.                                                           | urrently only supports PUSH<br>ance terminal.<br>delete all the data and restart,                                  |
| Communication<br>Protocol<br>Device Type             | Set the communication protocol of the device. Cu<br>Protocol.<br>Set the device as an access control terminal or attenda<br><b>Note:</b> After changing the device type, the device will of<br>and some functions will be adjusted accordingly.                                                          | urrently only supports PUSH<br>ance terminal.<br>delete all the data and restart,                                  |
| Communication<br>Protocol<br>Device Type<br>Language | Set the communication protocol of the device. Cu<br>Protocol.<br>Set the device as an access control terminal or attenda<br><b>Note:</b> After changing the device type, the device will of<br>and some functions will be adjusted accordingly.<br>Select the language of the WebServer and device. Curr | urrently only supports PUSH<br>ance terminal.<br>delete all the data and restart,<br>rently only supports English. |

#### 2.4.4 Date Setup

Click **Date Setup** on the WebServer.

• Click **Manual** to manually set the date and time and click **Confirm** to save.

| Device              | Date Setup                                                                                       |
|---------------------|--------------------------------------------------------------------------------------------------|
| Device Info         |                                                                                                  |
| Device Capacity     | Configuration Mode O Auto O Manual Manual Manual Manual mans to synchronize time with the server |
| Firmware Info       | Device Date and Time (YYYY-MM-DD - HH:MM:SS)                                                     |
| Device Setup        | Continu                                                                                          |
| сомм.               |                                                                                                  |
| Cloud Service Setup |                                                                                                  |
| System              |                                                                                                  |
| Date Setup          |                                                                                                  |

## 2.4.5 Wiegand Setup

Click **Wiegand Setup** on the WebServer.

It is used to set the Wiegand input and output parameters.

| Device              | Wiegand Setup      |                |
|---------------------|--------------------|----------------|
| Device Info         | O Wiegand Input    | Wiegand Output |
| Device Capacity     |                    |                |
| Firmware Info       | Wiegand Format     |                |
| Device Setup        | 26                 | Wiegand26 🗸    |
| сомм.               | 34                 | Wiegand34 🗸    |
| Cloud Service Setup | 36                 | No Using 🗸     |
| System              | 37                 | No Using 🗸     |
| Date Setup          | 50                 | Wiegand50 🗸    |
| Wiegand Setup       | Wiegand Bits       | 26 🗸           |
| Device Management   | Pulse Width(us)    | 100            |
| Device Management   | Pulse Interval(us) | 1000           |
|                     | ID Type            | Card Number 🗸  |
| Update Firmware     |                    |                |
| Change Password     |                    | Confirm        |

| Device              | Wiegand Setup      |                  |
|---------------------|--------------------|------------------|
| Device Info         | Wiegand Input      | O Wiegand Output |
| Device Capacity     |                    |                  |
| Firmware Info       | Wiegand Format     |                  |
| Device Setup        | 26                 | Wiegand26 🗸      |
| СОММ.               | 34                 | No Using 🗸       |
| Cloud Service Setup | 36                 | No Using 🗸       |
| '<br>Svstem         | 37                 | No Using 🗸       |
| Data Satun          | 50                 | Wiegand50 🗸      |
|                     | Wiegand Bits       | 26 🗸             |
| wiegand setup       | Pulse Width(us)    | 100              |
| Device Management   | Pulse Interval(us) | 1000             |
| Device Management   | 10.7               |                  |
| Update Firmware     | Туре               | Card Number 🗸    |
| Change Password     |                    | Confirm          |

| Function Name      | Description                                                                                                    |
|--------------------|----------------------------------------------------------------------------------------------------|
| Wiegand Format     | Its value can be 26 bits, 34 bits, 36 bits, 37 bits and 50 bits.                                                                               |
| Wiegand Bits       | The number of bits of the Wiegand data.                                                                                                    |
| Pulse Width(us)    | The value of the pulse width sent by Wiegand is 100 microseconds by default, which can be adjusted within the range of 20 to 400 microseconds. |
| Pulse Interval(us) | The default value is 1000 microseconds and can be adjusted within the range of 200 to 20000 microseconds.                                      |
| ID Type            | Select between the User ID and card number.                                                                                                    |

# 2.5 Device Management

## 2.5.1 Device Management

Click **Device Management** on the WebServer.

| Device              | Device Management     |         |
|---------------------|-----------------------|---------|
| Device Info         |                       |         |
| Device Capacity     | Clear Administrator   | Confirm |
| Firmware Info       |                       |         |
| Device Setup        | Delete Access Control | Confirm |
| СОММ.               |                       |         |
| Cloud Service Setup | Delete All Data       | Confirm |
| System              | Peret                 | Confirm |
| Date Setup          | Reset                 | Commit  |
| Wiegand Setup       | Restart               | Restart |
| Device Management   |                       |         |
| Device Management   |                       |         |

| Function Name            | Description                                                                           |
|--------------------------|---------------------------------------------------------------------------------------|
| Clear<br>Administrator   | Choose whether to change the super administrator into a normal user.                  |
| Delete Access<br>Control | To delete the access control data from the device.                                    |
| Delete All Data          | To delete the information and attendance logs/access records of all registered users. |
| Reset                    | The Reset function restores the device settings such as communication and system      |

|         | settings to the default factory settings (this function does not clear registered user data, |
|---------|----------------------------------------------------------------------------------------------|
|         | but the access levels of the users need to be re-synchronized through the software).         |
|         | <b>Note:</b> After reset, the device will reboot, the password of Webserver is restored to   |
|         | default, and the IP of the device is restored to the original 192.168.1.201, please refer to |
|         | 2.4.1 Communication Settings to modify the IP.                                               |
| Restart | Choose whether to restart the device.                                                        |

#### 2.5.2 Updata Firmware

Click **Updata Firmware** on the WebServer.

Select an upgrade file and click **Confirm** to complete firmware upgrade operation.

| Device              | Update Firmware                                                             |
|---------------------|-----------------------------------------------------------------------------|
| Device Info         |                                                                             |
| Device Capacity     | Please copy content from checksum.txt.                                      |
| Firmware Info       | Update documents:                                                           |
| Device Setup        | Uploading                                                                   |
| СОММ.               | Upgrade device firmware. The format is emfw.cfg and size is less than 200M. |
| Cloud Service Setup |                                                                             |
| System              |                                                                             |
| Date Setup          |                                                                             |
| Wiegand Setup       |                                                                             |
| Device Management   |                                                                             |
| Device Management   |                                                                             |
| Update Firmware     |                                                                             |

**Note:** If the upgrade file is needed, please contact our technical support. Firmware upgrade is not recommenced under normal circumstances.

#### 2.5.3 Change Password

Click **Change Password** on the WebServer.

In this interface, you can change the password of WebServer.

| Device              | Change Password            |                                                                                                    |
|---------------------|----------------------------|----------------------------------------------------------------------------------------------------|
| Device Info         | Enter the Current Password |                                                                                                    |
| Device Capacity     |                            | Enter a new password at least 8 characters. It must contain special characters, numbers an upper and lower case letters. |
| Firmware Info       | Enter a New Password       |                                                                                                    |
| Device Setup        | Confirm Password           |                                                                                                    |
| СОММ.               |                            |                                                                                                    |
| Cloud Service Setup |                            | Confirm                                                                                                    |
| System              |                            |                                                                                                    |
| Date Setup          |                            |                                                                                                    |
| Wiegand Setup       |                            |                                                                                                    |
| Device Management   |                            |                                                                                                    |
| Device Management   |                            |                                                                                                    |
| Update Firmware     |                            |                                                                                                    |
| Change Password     |                            |                                                                                                    |

## 2.5.4 Operation Log

Click **Operation Log** on the WebServer.

All the user's operation records on the device or WebServer are saved. Users can search and download these logs by

time.

| Device              | Operation Log |                       |                     |                   |                |           |        |
|---------------------|---------------|-----------------------|---------------------|-------------------|----------------|-----------|--------|
| Device Info         |               |                       |                     |                   |                |           |        |
| Device Capacity     | Start Time    | (YYYY-MM-DD) End Time | (YYYY-MM-DD) Dor    | wnload            |                |           |        |
| Firmware Info       | Operator      | Operation             | Time                | Object            | Original Value | New Value | Result |
| Device Setup        | admin         | WEB Operation         | 2024-03-28T09:34:30 | Login             | 0              | 0         | D      |
| сомм.               | admin         | Verification Method   | 2024-03-27T18:19:09 | IsSupportMultiKey | 0              | 0         | 0      |
| Cloud Service Setup | admin         | WEB Operation         | 2024-03-27T17:53:20 | Login             | 0              | 0         | 0      |
| System              | admin         | Change Password(WEB)  | 2024-03-27T17:53:08 | admin             | 0              | 0         | 0      |
| Date Setup          | admin         | Change Password(WEB)  | 2024-03-27T17:52:45 | admin             | 0              | 0         | -1     |
| Wiegand Setup       | admin         | WEB Operation         | 2024-03-27T17:49:59 | Login             | 0              | 0         | D      |
| Device Management   | admin         | WEB Operation         | 2024-03-27T17:33:33 | Login             | 0              | 0         | 0      |
| Device Management   | admin         | WEB Operation         | 2024-03-27T17:28:07 | Login             | 0              | 0         | D      |
| Change Password     | admin         | Reset                 | 2024-03-27T17:08:33 | 0                 | 0              | 0         | D      |
| Operation Log       | admin         | WEB Operation         | 2024-03-27T17:08:18 | Login             | 0              | 0         | 0      |
|                     | admin         | WEB Operation         | 2024-03-27T15:55:49 | Login             | 0              | 0         | 0      |
|                     | admin         | WEB Operation         | 2024-03-27T15:49:39 | Login             | 0              | 0         | D      |

# **3** Connect to ZKBio CVSecurity Software

#### 3.1 Set the Communication Address

1. Click **COMM.** in the WebServer to set the IP address and gateway of the device.

(**Note:** The IP address should be able to communicate with the ZKBio CVSecurity server, preferably in the same network segment with the server address)

2. In the WebServer, click **Cloud Server Setup** to set the server address and server port.

Server address: Set the IP address as of ZKBio CVSecurity server.

Server port: Set the server port as of ZKBio CVSecurity (the default is 8088).

| Device              | IP Setup    |                       |
|---------------------|-------------|-----------------------|
| Device Info         |             | Automatic Acquisition |
| Device Capacity     | IP Address  | 192.168.163.129       |
| Firmware Info       | Subnet Mask | 255.255.255.0         |
| Device Setup        | Gateway     | 192.168.163.1         |
| СОММ.               | DNS         | 0.0.0.0               |
| Cloud Service Setup |             | Confirm               |

| Device              | Cloud Server Settings |                    |
|---------------------|-----------------------|--------------------|
| Device Info         |                       | Grable Domain Name |
|                     |                       |                    |
| Device Capacity     | Cloud Server Address  | 192.168.163.86     |
| Firmware Info       | Cloud Service Port    | 8088               |
| Device Setup        |                       | C HTTPS            |
|                     |                       | Proxy Server Setup |
| СОММ.               |                       |                    |
| Cloud Service Setup |                       | Contirm            |

## 3.2 Add Device on the Software

Add the device by searching. The process is as follows:

- 1. Click **Access** > **Device** > **Search**, to open the Search interface in the software.
- 2. Click **Search**, and it will prompt [**Searching.....**].
- 3. After searching, the list and total number of access controllers will be displayed.

| TKBio CVSecurity                                |                                                                                                    | 🕒 admin 👻 |
|-------------------------------------------------|----------------------------------------------------------------------------------------------------|-----------|
| 📙 Access Device 🗸 🗸                             | Access / Access Device                                                                                                    |           |
| Device 2                                        | Device Name Serial Number IP Address More ~ Q &                                                                                                    |           |
| I/O Board                                       | C Refresh ∓ New B Delete _ £ Export Q Search 🖉 Control - ⊕ Setup - Es View / Get - 象 Communication -                                                                                                    |           |
| Door<br>Reader<br>Auxillary Input               | Device Name     Search     X      Search     No device found? <u>Download Search Tools to Local Disk</u>                                                                                                    |           |
| Auxiliary Output                                | Total Progress 100% Searched devices count 1                                                                                                    |           |
| Event Type                                      | IP Address Device Type Sanat Number 💮                                                                                                    |           |
| Daylight Saving Time                            | IP Address MAC Address Subnet Mask Gateway Add Serial Number Device Type Set Server Operations                                                                                                    |           |
| Device Monitoring                               | 192.168.163.129 00.177.61.10.8533 255.255.0 192.168.163.1 5408231640005 ProRFM https://192.168.163.1 Acti Modify/P-Address                                                                                                    |           |
| Rasi-Time Monitoring<br>Alarm Monitoring<br>Map | Add X<br>Device Name" 192:189.153.129<br>New Server Address" 192:189.153.129<br>New Server Port" 0088 - 103. 66<br>New Server Port" 0088 - 0<br>Communication Password Communication Password Com |           |
| Access Rule >                                   | ©                                                                                                    |           |
| Advanced Functions >                            | Cancel                                                                                                    |           |
| II. Access Control Reports >                    | IC C 0 > >I 50 rows per page + Jump To 1 // 0 Page Total of 0 records                                                                                                    |           |

- 4. Click **Add** in operation column, a new window will pop-up. Select Icon type, Area, and Add to Level from each dropdown and click **OK** to add the device.
- 5. After the addition is successful, click **Refresh**, the device will be displayed in the device list.

| ₹   | KBio CVSecurity 💠 🕷                                                                                              | 😝 admin 👻 |
|-----|----------------------------------------------------------------------------------------------------|-----------|
| 125 | Access / Access Device / Device                                                                                  |           |
| ŋ   | Device Name PAddress More ~ Q Q                                                                                  |           |
| Ð   | ि Refresh उन् New 🖻 Delete 🛧 Export Q. Search 👳 Control ৺ @ Set up ৺ छि. View / Get ৺ 🕏 Communication ৺          |           |
| 6.  | Device Name Serial Number - Area Name IP Address Status Device Model Register Device Firmware Version Operations |           |
| _   | 🗌 <u>192.168.183.129</u> 5408231640005 Area Name 192.168.163.129 Online ProRF/M 🗢 ZK-ZLM66-NSNF-Ver2 🖉 🗊         |           |

## 3.3 Add Personnel on the Software and Card Registration

1. Click **Personnel** > **Person** > **New**:

| <b>ZKBio CVSecurity</b>                                                                                    |                                              | 😝 admin 👻 |
|----------------------------------------------------------------------------------------------------|----------------------------------------------|-----------|
| 💄 Personnel 🗸 🗸                                                                                            | Personnel / Person                           |           |
| Person 2                                                                                                   | Department Name Personnel ID Name More * Q & |           |
| Penson<br>Department<br>Position<br>Datmissed Personnel<br>Custom Attributes<br>List Library<br>Parameters |                                              |           |
| Card Management >                                                                                          | (b) Save and New Cancel                      | ,         |

- 2. Fill in the related information of the user.
- 3. **Register card number:** You can fill in the card number manually or click the <sup>a</sup> icon to issue card from

device. Select the device which you just added on the software, and click the icon and click **OK**. Then you can swipe your card on the ProRF, the card number will be displayed automatically in the box.

| Choose the Door                                                              | ×     |
|------------------------------------------------------------------------------|-------|
| Reader Name Owned Device Q                                                   |       |
| Alternative Selected(0)                                                      |       |
| Reader Name   Door Name   Owned Dev   Reader Name   Door Name   Owned        | d Dev |
| ■ 192.168.163.129-1-In 192.168.163.12! 192.168.163.1                         |       |
| ■         192.168.163.129-1-Ou         192.168.163.12!         192.168.163.1 |       |
|                                                                              |       |
| No data                                                                      |       |
| < < 1-2 > >  50 rows per page ▼                                              |       |
| OK Cancel                                                                    |       |

| Choose th                           | ne Door X                                          |
|-------------------------------------|----------------------------------------------------|
| Reader Name Door Name               | Owned Device                                       |
| Alternative                         | Selected(2)                                        |
| Reader Name   Door Name   Owned Dev | Reader Name     Door Name     Owned Dev            |
|                                     | 192.168.163.129-1-In 192.168.163.12! 192.168.163.1 |
| No data                             | 192.168.163.129-1-Ou 192.168.163.12! 192.168.163.1 |
| < < 0 > >  50 rows per page ▼<br>OK | Cancel                                             |

- 4. Select the access level of the user, and set the related permissions. (For the setting of access levels, please refer to <u>3.4 Set Access Levels</u>)
- 5. Click **OK** to save the user.

## 3.4 Set Access Levels

1. Click Access > Access Rule > Access Levels > New to add access level.

| <b>FZKBio</b> CVSecurity     |                                                                       | e admin ~                                                                                                    |
|------------------------------|-----------------------------------------------------------------------|----------------------------------------------------------------------------------------------------|
| Access Device >              | Access / Access Rule / Access Levels                                  |                                                                                                    |
| 📕 Access Rule 🧿 🗸            | Access Levels <                                                       | Browse Levels General (Area Name) Door Combination                                                              |
| Time Zones                   | Level Name Q Q                                                        | Door Name Owned Device Q                                                                                        |
| Holidays                     | C Refresh I → New a Delete Door Control -                             | ⊖ Refresh 💼 Delete Door 🛧 Export                                                                                |
| Access Levels 3              | Level Name Area Name Time Zone Door Count Operations                  | Door Name Owned Device                                                                                          |
| Set Access By Levels         | General Area Name 24-Hour Accr 0 🖉 🖓                                  |                                                                                                    |
| Set Access By Person         |                                                                       |                                                                                                    |
| Set Access By Department     |                                                                       |                                                                                                    |
| Interlock                    |                                                                       |                                                                                                    |
| Linkage                      | K .                                                                   |                                                                                                    |
| Anti-Passback                |                                                                       |                                                                                                    |
| First-Person Normally Open   |                                                                       |                                                                                                    |
| Multi-Person Group           |                                                                       | i de la companya de la companya de la companya de la companya de la companya de la companya de la companya de l |
| Varification Meda            |                                                                       |                                                                                                    |
| Verification Mode Group      |                                                                       | ivo usia                                                                                                    |
| Parameters                   |                                                                       |                                                                                                    |
|                              |                                                                       |                                                                                                    |
|                              |                                                                       |                                                                                                    |
|                              |                                                                       |                                                                                                    |
|                              |                                                                       |                                                                                                    |
| Advanced Functions >         |                                                                       |                                                                                                    |
| II. Access Control Reports > | I< < 1-1 > >I 50 rows per page ▼ Jump To 1 /1 Page Total of 1 records | I< < 0 > >I 50 rows per page - Jump To 1 /0 Page Total of 0 records                                             |

2. Fill in the level name, select the time zone and area and click **OK**.

|                                    | New                                            | × |
|------------------------------------|------------------------------------------------|---|
| Level Name*<br>Time Zone*<br>Area* | ProRF       24-Hour Accessible       Area Name |   |
| C                                  | OK Cancel                                      |   |

3. Click the icon behind the access level you want to add door.

| Access / Access Rule / Access Levels                 |
|------------------------------------------------------|
|                                                      |
| Access Levels                                        |
| Level Name Time Zone Q                               |
| 〇 Refresh 👍 New 🗴 Delete 👳 Door Control 👻            |
| Level Name Area Name Time Zone Door Count Operations |
| General Area Name 24-Hour Acct 0 🖉 🖓                 |
| ProRF Area Name 24-Hour Acce 0                       |

4. Select the door which is corresponding to the device, click the

|--|

| Add Door                                                                                                    | ×   |
|----------------------------------------------------------------------------------------------------|-----|
| Door Name Serial Number More - Q                                                                             |     |
| Alternative Selected(0)                                                                                      |     |
| 🔽   Door Name   Owned Device   Serial Number   Area Name   Door Name   Owned Device   Serial Number   Area N | ame |
| 192.168.163.129-1 192.168.163.129 5408231640005 Area Name                                                    |     |
| No data IC < 1-1 > >i 50 rows per page ~ Total of 1 records                                                  |     |
| OK Cancel                                                                                                    |     |

|                                                  | Add Door                                                        | × |
|--------------------------------------------------|-----------------------------------------------------------------|---|
| Door Name Serial Number Mr                       | ore * Q                                                         |   |
| Alternative                                      | Selected(1)                                                     |   |
| Door Name Owned Device Serial Number Area Nam    | Door Name Owned Device Serial Number Area Name                  |   |
| No data                                          | ☐ 192.168.163.129-1 192.168.163.129 5408231640005 Area Name  >> |   |
| < < 0 > >  50 rows per page ♥ Total of 0 records | OK Cancel                                                       |   |
| Proce                                            | ssing command                                                   | ¢ |
| Total Progress                                   |                                                                 |   |
|                                                  | 100%                                                            | 1 |
|                                                  | 10070                                                           | 1 |
| Start processing<br>Complete                     |                                                                 |   |
| The window will close after 2 second(s).         | Suspend Close Close                                             | ] |

5. After the process is complete, the door will be displayed in the right of the interface.

| TKBio CVSecurity         | III   #                                                                                                    | ~ |
|--------------------------|----------------------------------------------------------------------------------------------------|---|
| Access Device >          | Access / Access Rule / Access Levels                                                                                                    |   |
| 🖡 Access Rule 🗸 🗸        | Access Levels c Browse Levels ProRF (Area Name) Door Combination                                                                                                    | > |
| Time Zones               | Level Name         Time Zone         Q         Q |   |
| Holidays                 | C Refresh ∓ New 🔒 Delete 👳 Door Control →                                                                                                    |   |
| Access Levels            | Level Name   Area Name   Door Count   Operations   Door Name   Owned Device                                                                                                    |   |
| Set Access By Levels     | Ganarai Area Name 24-Hour Acct 0 ℓ C - 192.168.163.129-1 192.168.163.129-                                                                                                    |   |
| Set Access By Person     | ProBE Area Name 24-Hour Acci 1 🖉 🖪                                                                                                    |   |
| Set Access by Department |                                                                                                    |   |

# 3.5 Set Access by Levels

#### 1. Click Access > Access Rule > Access Levels > Set Access by Levels.

| <b>TKBio</b> CVSecurity      |                                                                                | 😝 admin ~                                                  |
|------------------------------|--------------------------------------------------------------------------------|------------------------------------------------------------|
| Access Device >              | Access / Access Rule / Set Access By Levels                                    |                                                            |
| Access Rule 2                | Access Levels c Browse Personnel ProRi                                         | F (Area Name) From Levels                                  |
| Time Zones                   | Level Name Time Zone Q Q                                                       | Name More - Q Q                                            |
| Holidays                     | CRefresh CRefresh                                                              | te Personnel ⊥ Export                                      |
| Access Levels                | Level Name   Area Name   Time Zone   Operations   Personnel ID                 | First Name   Last Name   Department                        |
| Set Access By Levels 3       | ProRF Area Name 24-Hour Accessi 🐣                                              |                                                            |
| Set Access By Person         | General Area Name 24-Hour Access 😫                                             |                                                            |
| Set Access By Department     |                                                                                |                                                            |
| Linkage                      |                                                                                |                                                            |
| Anti-Passback                | ¢                                                                              |                                                            |
| First-Person Normally Open   |                                                                                |                                                            |
| Multi-Person Group           |                                                                                | <u> </u>                                                   |
| Multi-Person Opening Door    |                                                                                |                                                            |
| Verification Mode            |                                                                                | No data                                                    |
| Verification Mode Group      |                                                                                |                                                            |
| Parameters                   |                                                                                |                                                            |
|                              |                                                                                |                                                            |
|                              |                                                                                |                                                            |
|                              |                                                                                |                                                            |
| Advanced Functions           |                                                                                |                                                            |
| II. Access Control Reports > | IC < 1-2 >>   50 rows per page = Jump To 1 /1 Page Total of 2 records IC < 0 > | >1 50 rows per page 👻 Jump To 1 /0 Page Total of 0 records |

2. Click the icon behind the access level you want to add personnel.

| Access Levels    Level Name Time Zone   C Refresh   Level Name Area Name   Time Zone Operations   ProRF Area Name   24-Hour Access | Access / Access R | ule / Set Access | By Levels            |   |
|----------------------------------------------------------------------------------------------------|-------------------|------------------|----------------------|---|
| Level Name Time Zone Q Q<br>C Refresh<br>Level Name Area Name Time Zone Operations<br>ProRF Area Name 24-Hour Access A+            | Access Levels     |                  |                      | < |
| C Refresh<br>Level Name Area Name Time Zone Operations<br>ProRF Area Name 24-Hour Access 2+                                        | Level Name        |                  | Time Zone Q          |   |
| Level Name Area Name Time Zone Operations ProRF Area Name 24-Hour Access 2+                                                        | ⊖ Refresh         |                  |                      |   |
| ProRF Area Name 24-Hour Accessi 😫                                                                                                  | Level Name        | Area Name        | Time Zone Operations |   |
|                                                                                                    | ProRF             | Area Name        | 24-Hour Access 😫     |   |
| General Area Name 24-Hour Accessi 🐣                                                                                                | General           | Area Name        | 24-Hour Accessi 🙎    |   |

3. Select the personnel who need to be assigned to the access level, click the icon and click **OK**.

|                                         | Add P        | ersonnel        |                         | ×            |
|-----------------------------------------|--------------|-----------------|-------------------------|--------------|
| Query Department                        |              |                 |                         |              |
| Personnel ID Name                       |              | Department Name | Q @                     |              |
|                                         |              |                 |                         |              |
| Alternative                             | Department   | Selected(0)     | First Name L. Last Name | Department   |
|                                         | Department   | Personne        |                         | Department   |
| 3                                       | Department f | >>              |                         |              |
| 2                                       | Department I | >               | Ê                       |              |
|                                         |              | <<              |                         |              |
|                                         |              |                 | No data                 |              |
| < < 1-2 > >  50 rows per page           | •            |                 |                         |              |
|                                         | ОК           | Cancel          |                         |              |
|                                         |              |                 |                         |              |
|                                         | Add P        | ersonnel        |                         | ×            |
| Query Department                        |              |                 |                         |              |
| Personnel ID Name                       |              | Department Name | Q &                     |              |
| Alternative                             |              | Selected(2)     |                         |              |
| Personne   First Name   Last Name       | Department   | Personne        | First Name   Last Name  | Department   |
|                                         |              | 3               |                         | Department № |
|                                         |              | > 2             |                         | Department N |
|                                         |              | <               |                         |              |
| No data                                 |              |                 |                         |              |
|                                         |              |                 |                         |              |
| < < 0 > >  50 rows per page             | ·            |                 |                         |              |
|                                         | OK           | Cancel          |                         |              |
|                                         | Processing   | g command       |                         | ×            |
|                                         |              |                 |                         |              |
| Total Progress                          |              | 0.00/           |                         |              |
|                                         | 1            | 00%             |                         |              |
| Start processing<br>Complete            |              |                 |                         | -            |
| -                                       |              |                 |                         |              |
|                                         |              |                 |                         |              |
|                                         |              |                 |                         | -            |
| The window will close after 3 second(s) | ).           |                 |                         |              |
|                                         |              | Susper          | la close Cl             | use          |

4. After the process is complete, the personnel will be displayed in the right of the interface.

| <b>TKBio</b> CVSecurity | %                                           |                                                    | \rm e admin ~ |
|-------------------------|---------------------------------------------|----------------------------------------------------|---------------|
| Access Device >         | Access / Access Rule / Set Access By Levels |                                                    |               |
| 🖡 Access Rule 🗸 🗸       | Access Levels <                             | Browse Personnel ProRF (Area Name) From Levels     | ,             |
| Time Zones              | Level Name Time Zone Q Q                    | Personnel ID Name More * Q 2                       |               |
| Holidays                | O Refresh                                   | 🛇 Refresh  📋 Delete Personnel 🛧 Export             |               |
| Access Levels           | Level Name Area Name Time Zone Operations   | Personnel ID   First Name   Last Name   Department |               |
| Set Access By Levels    | ProRF Area Name 24-Hour Accessi 😫           | 3 Department Name                                  |               |
| Set Access By Person    | General Area Name 24-Hour Access &          | Department Name                                    |               |

**Note:** The user can also set access by person or by department. For other access control settings, please refer the *ZKBio CVSecurity User Manual*.

# 3.6 Synchronize All Data to Devices

 Click Access > Device, check the device you want to operate and click Control > Synchronize All Data to Devices.

| <b><b>I</b>ZKBio</b> CVSecurity | y 🛄 🛈 ж                                                                                                    | \rm e admin 👻 |
|---------------------------------|----------------------------------------------------------------------------------------------------|---------------|
| 🚦 Access Device 🗸 🗸             | Access / Access Device / Device                                                                                                    |               |
| Device 2                        | Device Name Serial Number IP Address More ~ Q @                                                                                                    |               |
| I/O Board                       | C Refresh ∓ New 🖹 Delete ⊥ Export Q Search 🔯 Centror 🔹 @ Set up = 🔃 Vew / Get = 🗷 Communication =                                                                                                    |               |
| Door                            | 🕑 Device Name Serial Number Area Name II 🥙 Clear Administrator Permission e Model Register Device Firmware Version Operations                                                                                                    |               |
| Reader                          | [1] 192 188 153 122 5408231640005 Area Name 1 <sup>©</sup> Upgrade Firmware     F/M      F/M      ZK-ZLM60-NSNF-Ver2 <sup>®</sup> <sup>®</sup> |               |
| Auxiliary Input                 | 47 Rebout device                                                                                                    |               |
| Event Type                      | © Synchronize Time                                                                                                    |               |
| Davlight Saving Time            | ✓ Entropy                                                                                                    |               |
| Device Monitoring               | G similar to be a second second                                                                                                    |               |
| Real-Time Monitoring            |                                                                                                    |               |
| Alarm Monitoring                |                                                                                                    |               |
| Мар                             |                                                                                                    |               |
|                                 |                                                                                                    |               |
|                                 |                                                                                                    |               |
|                                 |                                                                                                    |               |
|                                 |                                                                                                    |               |
|                                 |                                                                                                    |               |
|                                 |                                                                                                    |               |
| <b>N</b>                        |                                                                                                    |               |
| ⊥µ Access Rule >                | ·                                                                                                    |               |
| Advanced Functions >            |                                                                                                    |               |
| II. Access Control Reports >    | > IC C 1-1 > >) 50 rows per page - Jump To 1 /1 Page Total of 1 records                                                                                                    |               |

2. Click **Synchronize** to synchronize all the data to the device including the new users.

| Synchronize All Data to Devices     |                                                                                                    |   |  |
|-------------------------------------|----------------------------------------------------------------------------------------------------|---|--|
| Selected Device                     |                                                                                                    |   |  |
| Standalone Device : 192.168.163.129 |                                                                                                    |   |  |
| Access Authority                    | TimeZone, holidays Door Parameters                                                                          |   |  |
| Unselect All AntiPassback           | <ul> <li>First-Person Open Door</li> <li>Multi-Person Open Door</li> <li>Bo-Verification Options</li> </ul> |   |  |
| Total Progress                      | Synchronize                                                                                                 |   |  |
|                                     |                                                                                                    | ^ |  |
|                                     |                                                                                                    | * |  |

| Synchronize All Data to Devices                                                                                                    |                                             |                                                                                                    |                                                                     | × |
|----------------------------------------------------------------------------------------------------|---------------------------------------------|----------------------------------------------------------------------------------------------------|---------------------------------------------------------------------|---|
| Selected Device  Standalone Device : 1                                                                                                    | 92.168.163.129                              |                                                                                                    |                                                                     |   |
| Unselect All                                                                                                    | Access Authority<br>AntiPassback<br>Linkage | <ul> <li>TimeZone, holidays</li> <li>First-Person Open Door</li> <li>Bg-Verification Options</li> </ul> | <ul> <li>Door Parameters</li> <li>Multi-Person Open Door</li> </ul> |   |
| Total Progress                                                                                                    |                                             | 4000/                                                                                                   |                                                                     |   |
| Hidden Info                                                                                                    |                                             | 10070                                                                                                   | Synchronize Close                                                   |   |
| Data processing, please wait<br>192.168.163.129:Data synchronizing, please wait<br>192.168.163.129:Device synchronous data commands sent successfully<br>Complete, Please go to the [Device Monitoring] page, view the command processing schedule. <u>Click here to jump to Device Monitoring</u><br>, |                                             |                                                                                                    |                                                                     |   |
|                                                                                                    |                                             |                                                                                                    |                                                                     |   |

3. After the process is complete, the users who registered cards can verify on the ProRF.

# 3.7 Real-Time Monitoring

Click Access > Real-Time Monitoring, the user can view the status of the door and the real-time events of the

device.

| <b>TKBio</b> CVSecurity  |                                                                                                    | \rm e admin v |  |  |  |  |  |
|--------------------------|----------------------------------------------------------------------------------------------------|---------------|--|--|--|--|--|
| 🖪 Access Device ( 🗸 🗸    | Access / Access Device / Real-Time Monitoring                                                                                                    |               |  |  |  |  |  |
| Device                   | Area   Status   Device Name  More   Q                                                                                                    |               |  |  |  |  |  |
| I/O Board                | Door Auxiliary Input Auxiliary Output                                                                                                    |               |  |  |  |  |  |
| Door<br>Reader           | 🛙 Remote Opening 🖪 Remote Closing 😰 Cancel Alarm 🖷 Activate Lockdown 🗣 Deactivate Lockdown — More 👻                                                                                                    |               |  |  |  |  |  |
| Auxiliary Input          |                                                                                                    |               |  |  |  |  |  |
| Auxiliary Output         | 1 3 3 29 - 1                                                                                                    |               |  |  |  |  |  |
| Event Type               |                                                                                                    |               |  |  |  |  |  |
| Daylight Saving Time     |                                                                                                    |               |  |  |  |  |  |
| Device Monitoring        |                                                                                                    |               |  |  |  |  |  |
| Real-Time Monitoring (3) |                                                                                                    |               |  |  |  |  |  |
| Alarm Monitoring         |                                                                                                    | ÷             |  |  |  |  |  |
| Мар                      | Content rote: 1 Content of Content of Conten |               |  |  |  |  |  |
|                          | Real-Time Events                                                                                                    | ~             |  |  |  |  |  |
|                          | Time Area Device Even Point Event Description Card Number Person Reader Name Verification Mode                                                                                                    |               |  |  |  |  |  |
|                          | 2024-03-29 10.41 05 Area Name 192.168 153.129(540823194 192.198.153.129-1 Normal Verity Open 1311160336 3 192.158.163.129-1-Oi Oniy Care                                                                                                    |               |  |  |  |  |  |
|                          | 2024-03-29 10.41.00 Area Name 192-168.163.129(540823164 192-168.163.129-1 Normal Verify Open 3538290982 123456783 192-168.163.129-1-Oi Oniy Card                                                                                                    |               |  |  |  |  |  |
|                          | 2024-03-29 10:40:55 Area Name 192:168.163.129(540823164 192:168.163.129-1 Normal Verify Open 3009991080 2 192:168.163.129-1-0i Only Card                                                                                                    |               |  |  |  |  |  |
|                          |                                                                                                    |               |  |  |  |  |  |
| ☐ Access Rule >          |                                                                                                    |               |  |  |  |  |  |
| Advanced Functions >     | Sounds Reminder                                                                                                    | ihow Photos   |  |  |  |  |  |

**Note:** For other specific operations, please refer the *ZKBio CVSecurity User Manual*.

# **CE Note**

Manufacturer: ZKTECO CO., LTD.

Address: No.32, Industrial Road, Tangxia Town, Dongguan City, Guangdong Province, China 523728 Hereby, ZKTECO CO., LTD. declares that this device is in compliance with the essential requirements and other relevant provisions of Directive 2014/53/EU. Importers: ZKTECO EUROPE SL Address: Carretera de Fuencarral, 44 Edificio 1, Planta 2, 28108 Alcobendas, Madrid- Spain A copy of the declaration of conformity can be obtained with this user manual; this product is not restricted in the EU.

The wireless operation frequency RFID: 13.56MHz; Max H-Field Strength: -15.78dBuA/m at 10m

Or 125kHz; Max H-Field Strength: 20.13 dBuA/m at 10m

The device has been evaluated to meet CE general RF exposure requirement. The device can be used without restriction.

# **FCC Warning**

This device complies with part 15 of the FCC Rules. Operation is subject to the following two conditions: (1) This device may not cause harmful interference, and (2) this device must accept any interference received, including interference that may cause undesired operation.

NOTE: This equipment has been tested and found to comply with the limits for a Class B digital device, pursuant to Part 15 of the FCC Rules. These limits are designed to provide reasonable protection against harmful interference in a residential installation. This equipment generates, uses and can radiate radio frequency energy and, if not installed and used in accordance with the instructions, may cause harmful interference to radio communications. However, there is no guarantee that interference will not occur in a particular installation. If this equipment does cause harmful interference to radio or television reception, which can be determined by turning the equipment off and on, the user is encouraged to try to correct the interference by one or more of the following measures:

- -- Reorient or relocate the receiving antenna.
- -- Increase the separation between the equipment and receiver.
- -- Connect the equipment into an outlet on a circuit different from that to which the receiver is connected.
- -- Consult the dealer or an experienced radio/TV technician for help.

Note: The manufacturer is not responsible for any radio or TV interference caused by unauthorized modifications to this equipment. Such modifications could void the user's authority to operate this equipment.

Changes or modifications not expressly approved by the party responsible for compliance could void the user's authority to operate the equipment.

#### **RF Exposure Statement**

The device has been evaluated to meet general RF exposure requirement. The device can be used in portable exposure condition without restriction.

# **Eco-friendly Operation**

The product's "eco-friendly operational period" refers to the time during which this product will not discharge any toxic or hazardous substances when used in accordance with the prerequisites in this manual.

The eco-friendly operational period specified for this product does not include batteries or other components that are easily worn down and must be periodically replaced. The battery's eco-friendly operational period is 5 years.

| Hazardous or Toxic substances and their quantities |                                   |                 |                 |                                  |                                      |                                             |
|----------------------------------------------------|-----------------------------------|-----------------|-----------------|----------------------------------|--------------------------------------|---------------------------------------------|
|                                                    | Hazardous/Toxic Substance/Element |                 |                 |                                  |                                      |                                             |
| Component Name                                     | Lead<br>(Pb)                      | Mercury<br>(Hg) | Cadmium<br>(Cd) | Hexavalent<br>Chromium<br>(Cr6+) | Polybrominated<br>Biphenyls<br>(PBB) | Polybrominated<br>Diphenyl Ethers<br>(PBDE) |
| Chip Resistor                                      | ×                                 | 0               | 0               | 0                                | 0                                    | 0                                           |
| Chip Capacitor                                     | ×                                 | 0               | 0               | 0                                | 0                                    | 0                                           |
| Chip Inductor                                      | ×                                 | 0               | 0               | 0                                | 0                                    | 0                                           |
| Diode                                              | ×                                 | 0               | 0               | 0                                | 0                                    | 0                                           |
| ESD component                                      | ×                                 | 0               | 0               | 0                                | 0                                    | 0                                           |
| Buzzer                                             | ×                                 | 0               | 0               | 0                                | 0                                    | 0                                           |
| Adapter                                            | ×                                 | 0               | 0               | 0                                | 0                                    | 0                                           |
| Screws                                             | 0                                 | 0               | 0               | ×                                | 0                                    | 0                                           |

 $\circ$  indicates that the total amount of toxic content in all the homogeneous materials is below the limit as

specified in SJ/T 11363—2006.

 $\times$  indicates that the total amount of toxic content in all the homogeneous materials exceeds the limit as specified in SJ/T 11363—2006.

**Note**: 80% of this product's components are manufactured using non-toxic and eco-friendly materials. The components which contain toxins or harmful elements are included due to the current economic or technical limitations which prevent their replacement with non-toxic materials or elements.

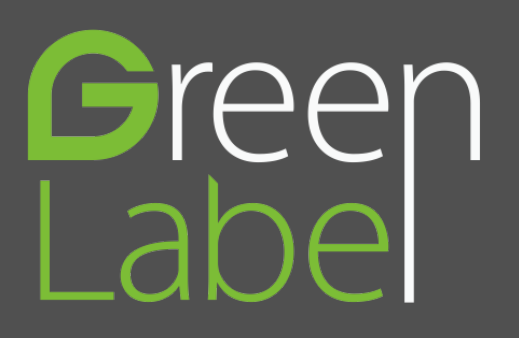

ZKTeco Industrial Park, No. 32, Industrial Road, Tangxia Town, Dongguan, China. Phone: +86 769 - 82109991 Fax : +86 755 - 89602394 www.zkteco.com

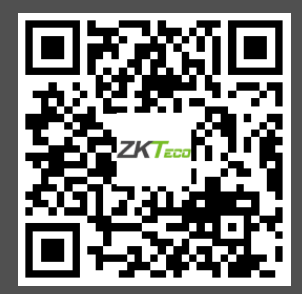

Copyright © 2024 ZKTECO CO., LTD. All Rights Reserved.